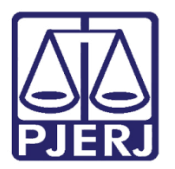

Manual do Usuário

# **Relatórios Básicos**

ePROT

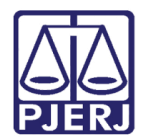

# SUMÁRIO

| 1. | Como acessar relatórios                      | 3    |
|----|----------------------------------------------|------|
| 2. | Relatório de Protocolos Recebidos no Período | 4    |
| 3. | Protocolos Parados no Setor                  | 8    |
| 4. | Protocolos Parados Visão Hierárquica         | . 12 |
| 5. | Protocolos Movimentados por Data             | . 14 |
| 6. | Estatística para Magistrado                  | . 17 |
| 7. | Relatório Minuta do Órgão Especial           | . 18 |
| 8. | Histórico de Versões                         | . 21 |

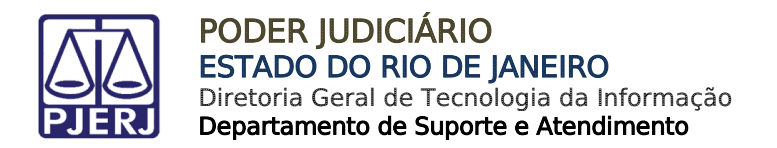

# **Relatórios Básicos**

## 1. Como acessar relatórios

Serão mostrados alguns dos principais relatórios que o sistema pode gerar.

Para acessar as opções de relatórios disponíveis clique no menu Relatórios.

|                         | e-PROT                                          |  |
|-------------------------|-------------------------------------------------|--|
| 🚯 Inicial 🛛 3 Sair      |                                                 |  |
| Cadastro · Movimentação | · Consulta · Relatório · Tabelas                |  |
|                         | : Protocolos Não Atualizados                    |  |
|                         | : Protocolos Recebidos no Período               |  |
|                         | : Protocolos Parados                            |  |
| Usuário:                | : Estatisticas de Protocolos                    |  |
| Órgão :                 | : Estatistica de Arquivo                        |  |
| orgao .                 | Protocolos Movimentados por Data                |  |
|                         | : Estatística para Magistrado                   |  |
|                         | : Processos Sigilosos de Magistrado             |  |
|                         | : Processos Sigilosos de Magistrado por Período |  |
|                         | : Processos Conclusão para Magistrado           |  |
|                         | : Minuta do Órgão Especial                      |  |
|                         | : Remessa de Licença do Órgão Especial          |  |
|                         | : Processos Sigilosos                           |  |
|                         |                                                 |  |
|                         |                                                 |  |
|                         |                                                 |  |

Figura 1 – Tela principal do ePROT.

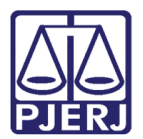

# 2. Relatório de Protocolos Recebidos no Período

Para consultar todos os relatórios de protocolos recebidos no período, clique no menu Relatórios e submenu Protocolos Recebidos no Período.

| A lateral C Cate                   | e-PROT                                          |  |
|------------------------------------|-------------------------------------------------|--|
| Cadastro · Movimentação · Consulta | Relatório                                       |  |
|                                    | : Protocolos Não Atualizados                    |  |
|                                    | : Protocolos Recebidos no Período               |  |
|                                    | : Protocolos Parados                            |  |
| Usuário:                           | : Estatisticas de Protocolos                    |  |
| Ózaňa i                            | : Estatistica de Arquivo                        |  |
| Organ .                            | Protocolos Movimentados por Data                |  |
|                                    | : Estatística para Magistrado                   |  |
|                                    | : Processos Sigilosos de Magistrado             |  |
|                                    | : Processos Sigilosos de Magistrado por Período |  |
|                                    | : Processos Conclusão para Magistrado           |  |
|                                    | : Minuta do Órgão Especial                      |  |
|                                    | : Remessa de Licença do Órgão Especial          |  |
|                                    | : Processos Sigilosos                           |  |
|                                    |                                                 |  |
|                                    |                                                 |  |
|                                    |                                                 |  |

Figura 2 – Submenu Protocolos Recebidos no Período.

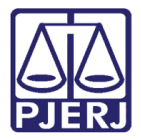

Preencha os campos da tela abaixo, lembrando que quanto mais campos forem preenchidos, mais exato se tornará o resultado.

#### Clique no botão Pesquisar.

|                               | e-PROT                                            |
|-------------------------------|---------------------------------------------------|
| Inicial 😳 Sair                |                                                   |
| adastro · Movimentação · C    | consulta · Relatório · Tabelas                    |
|                               |                                                   |
| Relatório de Processos        | Recebidos por Período                             |
| Órgão:                        | 2555 DGTEC - DIVISAO DE SUPORTE TECNICO DE GESTAO |
| Data Inicial:                 | Data Final :                                      |
| Nível de órgãos subordinados: | 2                                                 |
| Tipo de Protocolo:            | Expediente Processo Todos                         |
| Protocolo de Origem:          | ? Todos                                           |
| Sumário:                      | Sim □Não                                          |
| Ordenar por:                  | Data Recebimento                                  |
| Somente Total:                | Sim C Não                                         |
|                               | Selecione os órgãos que serão pesquisados         |
| DGTEC - DIVISAO DE SUPO       | RTE TECNICO DE GESTAO                             |
| DGTEC - SERVICO DE SUPO       | IRTE ADMINISTRATIVO                               |
| DGTEC - SERVICO DE SUPO       | IRTE FINANCEIRO                                   |
| DGTEC - SERVICO DE SUPO       | IRTE AO PORTAL CORPORATIVO                        |
| DGTEC - SERVICO DE SUPO       | IRTE A ARRECAD. E FINANCAS                        |
| DGTEC - SERVICO DE SUPO       | IRTE A COMUNICACOES                               |
| DGTEC - SERVICO DE SUPO       | IRTE L OGISTICO                                   |
|                               | IPTE AOS SISTEMAS DE ENSINO                       |
| DGTEC - SERVICO DE SUPO       | IRTE AOS SISTEMAS DE ENSINO Pesquisar Limpar      |

Figura 3 – Relatórios de Processos Recebidos por Período.

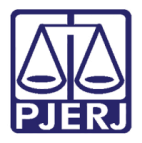

Após clicar em **Pesquisar**, o sistema irá apresentar a tela abaixo com o resultado da pesquisa. Para imprimir clique no botão direito do mouse em qualquer área em branco desta tela.

| Relatório - Pesquisa - Internet Explorer                                                             | 1 1 1 1 1 1 1 1 1 1 1 1 1 1 1 1 1 1 1 | _ <b>_</b> × |
|----------------------------------------------------------------------------------------------------|---------------------------------------|--------------|
| n 🛧 🌣                                                                                                |                                       |              |
| PODER JUDICIÁRIO<br>ESTADO DO RIO DE JANEIRO                                                         |                                       | ^            |
| PROTOCOLO ADMINISTRATIVO DO TRIBUNAL DE JUSTIÇA - RJ<br>Usuário responsável pela impressão: VALERIAS |                                       |              |
| Relatório de protocolos rece                                                                         | bidos no período                      |              |
| Órgão: NUR 5 -                                                                                       |                                       |              |
| Período de: 01/04/2016 a 02/05/2016                                                                  |                                       |              |
| Tipo de protocolo: Todos                                                                             |                                       |              |
| setor de protocolo: imprime sumario: Nao / imprime t                                                 | Juai: Sim                             |              |
| Relação do grupamento                                                                                | por assunto                           |              |
| Código Assunto                                                                                       | Total                                 |              |
| 282 - REQUERIMENTOS DIVERSOS                                                                         | 28                                    |              |
| 261 - CERTIDAO NEG.DEBITOS-FGTS/INSS (SERV.EXTRAJUE                                                  | ).) 3                                 |              |
| 462 - PRESTA INFORMACOES (SOBRE PROC.ADMINISTRATIV                                                   | /0S) 1                                |              |
| 146 - RELATORIO CIRCUNSTANCIADO                                                                      | 2                                     |              |
| 353 - PEDIDO DE PROVIDENCIAS                                                                         | 7                                     |              |
| 360 - INSPECAO                                                                                       | 1                                     |              |
| 38 - LICENCA MEDICA - TRATAMENTO DE SAUDE                                                            | 1                                     |              |
| 189 EXAMEDNA                                                                                         | 3                                     |              |
|                                                                                                    | 1                                     |              |
| 384 - AUXILIO AS UNIDADES ORGANIZACIONAIS                                                            | 1                                     |              |
|                                                                                                    |                                       |              |
| Total do annunamento nor accunto lictados: 11                                                        |                                       |              |

Figura 4 – Resultado da pesquisa.

O sistema trará a tela abaixo. Clique em Imprimir.

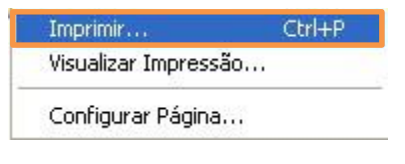

Figura 5 – Tela para imprimir.

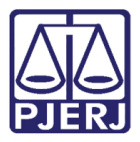

Após clicar em **Imprimir**, o sistema mostrará a tela abaixo para que seja definida a impressora e os padrões de impressão. Clique em **Imprimir**.

| ral Opcões                    |                                  |
|-------------------------------|----------------------------------|
| Selecionar impressora         |                                  |
| Microsoft XPS Document Writer |                                  |
| PDFCreator                    |                                  |
| Xerox WC M20 Series PS        |                                  |
| <                             | - III                            |
| Status: Pronto                | Imprimir em arguivo Preferências |
| Local:                        |                                  |
| Comentário:                   | Localizar impressora             |
| Intervalo de páginas          |                                  |
| 💿 Tudo                        | Número de cópias: 1 😂            |
| 🔘 Seleção 🛛 🔘 Página atual    |                                  |
| O Páginas: 1                  |                                  |
|                               |                                  |

Figura 6 – Tela de impressão.

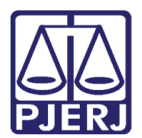

# 3. Protocolos Parados no Setor

Nesta opção do sistema o usuário irá relacionar os protocolos parados no seu setor, bem como dos setores subordinados, quando for o caso.

Para consultar os protocolos parados no setor, clique no menu **Relatório** e submenu **Protocolos Parados / No Setor**.

|                                   | e-PROT                                          |                   |
|-----------------------------------|-------------------------------------------------|-------------------|
| 🦄 Inicial 😳 Sair                  |                                                 |                   |
| Cadastro · Movimentação · Consult | a Relatório Tabelas                             |                   |
|                                   | : Protocolos Não Atualizados                    |                   |
|                                   | : Protocolos Recebidos no Período               |                   |
|                                   | Protocolos Parados                              | No Setor          |
| Usuário:                          | : Estatisticas de Protocolos                    | Visão Hierárquica |
| Órašo :                           | : Estatistíca de Arquivo                        |                   |
| organ :                           | Protocolos Movimentados por Data                |                   |
|                                   | : Estatística para Magistrado                   |                   |
|                                   | : Processos Sigilosos de Magistrado             |                   |
|                                   | : Processos Sigilosos de Magistrado por Período |                   |
|                                   | : Processos Conclusão para Magistrado           |                   |
|                                   | : Minuta do Órgão Especial                      | -                 |
|                                   | : Remessa de Licença do Órgão Especial          |                   |
|                                   | : Processos Sigilosos                           |                   |
|                                   |                                                 |                   |
|                                   |                                                 |                   |
|                                   |                                                 |                   |

Figura 7 – Submenu Protocolos Parados no Setor.

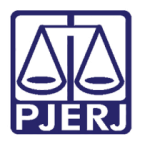

Ao clicar nesta opção, o sistema trará a tela para que o usuário informe os parâmetros da pesquisa, ou seja, a quantidade inicial de dias parados a considerar, o nível de subordinação (hierarquia que vai de 2 a 5), caso o seu órgão possua outras unidades subordinadas poderá filtrar por **Origem**, **Assunto** e/ou **Classificação** e ainda **Tipo de Protocolo**. Ao final clique em **Pesquisar**.

| Órgão:                               | 4195 | DGTEC - SERVICO DE SUPORTE A COMUNICACOES      |  |
|--------------------------------------|------|------------------------------------------------|--|
| Nº Dias:                             | 30   | Nível de hierarquia dos órgãos subordinados: 2 |  |
| Origem:                              |      |                                                |  |
| Tipo de Protocolo:<br>Classificação: | CExp | ediente Processo Todos                         |  |
|                                      |      | ?                                              |  |

Figura 8 – Aba Relatório de Protocolos Parados

O campo Nível de hierarquia dos órgãos subordinados pode ser alterado.

Ele define até que nível hierárquico a pesquisa abrangerá.

Por exemplo: Nível hierárquico 3 permite que um usuário lotado em um Departamento pesquise o próprio Departamento, mais as Divisões e Serviços subordinados a ele.

Já usando o nível 2, esse mesmo usuário pesquisará apenas o Departamento e as Divisões subordinadas.

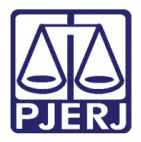

Após clicar em **Pesquisar**, o sistema irá apresentar a tela abaixo com o resultado da pesquisa. Para imprimir, clique no botão direito do mouse em qualquer área em branco desta tela.

| Relatório - Pesqu                             | isa - Internet Explorer                                                                       |                                                    |                                  | <u> </u> |
|-----------------------------------------------|-----------------------------------------------------------------------------------------------|----------------------------------------------------|----------------------------------|----------|
| PROTOCOLO ADM<br>Usuário responsá             | PODER JUDICI.<br>ESTADO DO RIO DE JJ<br>NISTRATIVO DO TRIBUNAL I<br>vel pela impressão: VALER | ÁRIO<br>ANEIRO<br>de justiça - rj<br>14            |                                  | ,        |
| Órgão: NUR                                    | the second second                                                                             |                                                    |                                  |          |
|                                               | Relação de protocolos pa                                                                      | arados no setor há mais d                          | e 30 dias (Analítico)            |          |
| Órgão:                                        | NUR                                                                                           |                                                    |                                  |          |
| Protocolo:<br>Origem:                         | 2001-0040820<br>NUR                                                                           | Data de protocolo:                                 | 27/03/2001 14:41:05 (EXPEDIENTE) |          |
| Assunto:<br>Recebido em:<br>Último movimento: | GRUPO DE INSPECAO E API<br>27/03/2001<br>MOVIMENTO ENTRE LOCAL                                | DIO CARTORARIO<br>[5515 dias]<br>IZAÇÕES (REMESSA) |                                  |          |
|                                               | Total de protocolos lista                                                                     | dos: 1                                             |                                  |          |
|                                               |                                                                                               |                                                    |                                  |          |
|                                               |                                                                                               |                                                    |                                  |          |
|                                               |                                                                                               |                                                    |                                  |          |

Figura 9 – Tela Resultado da Pesquisa.

O sistema trará a tela abaixo. Clique em Imprimir.

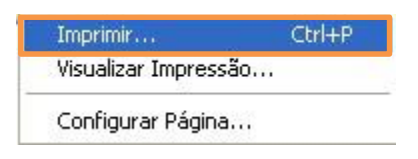

Figura 10 – Tela para imprimir.

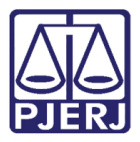

Após clicar em **Imprimir**, o sistema mostrará a tela abaixo para que seja definida a impressora e os padrões de impressão. Clique em **Imprimir**.

| Upçoes                                           |                                  |
|--------------------------------------------------|----------------------------------|
| Selecionar impressora                            |                                  |
| Microsoft XPS Document Writer                    |                                  |
| PDFCreator                                       |                                  |
| Xerox WC M20 Series PS                           |                                  |
| <                                                |                                  |
| Status: Pronto                                   | Inneinie en en inne Broforânoise |
|                                                  | Imprimir em arquivo              |
| Comentário:                                      | Localizar impressora             |
| Intervalo de páginas                             |                                  |
| <ul> <li>Tudo</li> </ul>                         | Número de cépier 1               |
| 🔘 Seleção 🛛 🔘 Página atual                       | Numero de copias.                |
| O Páginas: 1                                     |                                  |
| Digite um único púmero de página ou um           |                                  |
| bigke am anochamore de pagina ea am              |                                  |
| único intervalo de páginas. Por exemplo,<br>5-12 |                                  |

Figura 11 – Tela de impressão.

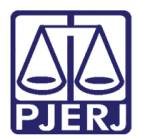

## 4. Protocolos Parados Visão Hierárquica

Neste relatório do sistema os Protocolos Parados serão listados, informando a quantidade de dias em que permaneceram no órgão superior e no órgão subordinado, onde o protocolo encontra-se parado.

Para consultar os protocolos parados visão hierárquica, clique no menu **Relatório** e submenu **Protocolos Parados / Visão Hierárquica**.

|                                    | e-PROT                                          |                   |
|------------------------------------|-------------------------------------------------|-------------------|
| A Inicial 😔 Sair                   |                                                 |                   |
| Cadastro · Movimentação · Consulta | Relatório - Tabelas                             |                   |
|                                    | : Protocolos Não Atualizados                    |                   |
|                                    | : Protocolos Recebidos no Período               |                   |
|                                    | : Protocolos Parados                            | No Setor          |
| Usuário;                           | : Estatisticas de Protocolos                    | Visão Hierárquica |
| Órgão :                            | : Estatistica de Arquivo                        |                   |
|                                    | Protocolos Movimentados por Data                |                   |
|                                    | : Estatística para Magistrado                   | 19<br>1           |
|                                    | : Processos Sigilosos de Magistrado             |                   |
|                                    | : Processos Sigilosos de Magistrado por Período |                   |
|                                    | : Processos Conclusão para Magistrado           |                   |
|                                    | : Minuta do Órgão Especial                      |                   |
|                                    | : Remessa de Licença do Órgão Especial          |                   |
|                                    | : Processos Sigilosos                           |                   |
|                                    |                                                 |                   |
|                                    |                                                 |                   |
|                                    |                                                 |                   |

Figura 12 – Submenu Visão Hierárquica.

Ao clicar nesta opção, o sistema abrirá a tela para que o usuário selecione o **Tipo Relatório** se deseja "Analítico" ou "Sintético", assim como o Nº dias parados no setor à considerar. Clique em **Imprimir**.

| Consulta Prot   | locolo na Hier | rarquia                                       |  |
|-----------------|----------------|-----------------------------------------------|--|
| Tipo Relatório: | ( Anali        | tico C Sintético                              |  |
| Örgão Atuat     | 4:95           | DGTEC - SERVICO DE SUPORTE A COMUNICACOES     |  |
| Órgão Superior: | 2555           | PIGTEC - DIVISAO DE SUPORTE TECNICO DE GESTAO |  |

Figura 13 – Consulta Protocolo na Hierarquia.

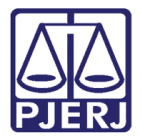

Após clicar em Imprimir, o sistema trará a tela com o resultado da pesquisa.

• Analítico

| Annual and the second                                |   |
|------------------------------------------------------|---|
| e Relatório - Pesquisa - Internet Explorer           |   |
| ☆★☆                                                  |   |
|                                                      |   |
|                                                      | ^ |
|                                                      |   |
| ODER JUDICIÁRIO                                      |   |
| PJERJ ESTADO DO RIO DE JANEIRO                       |   |
|                                                      |   |
| PROTOCOLO ADMINISTRATIVO DO TRIBUNAL DE JUSTIÇA - RJ |   |
| osuano responsavei pela impressao.                   |   |
| Órgão superior:                                      |   |
| Órgão atual:                                         |   |
| N° de dias: 5                                        |   |
|                                                      |   |
| Relação de protocolos na hierarquia (Analítico)      |   |
|                                                      |   |
| Origem:                                              |   |
| Assunto:                                             |   |
| / NOMINAL                                            |   |
| Personagens:                                         |   |
| Localização atual:                                   |   |
| Último movimento:                                    |   |
| Nº de dias org. sup.:                                |   |
| N° de dias org. atual:                               |   |
| Protocolo                                            |   |
| Origem:                                              |   |
| Assunto:                                             |   |
| Personanens:                                         |   |
| Localização atual:                                   |   |
| Último movimento:                                    |   |
| № de dias org. sup.:                                 | ~ |
| Nº de dias org. atual:                               |   |

Figura 14 – Exemplo de Relatório Analítico.

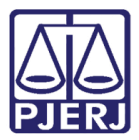

• Sintético

| K * *      FOTOCOLO ADMINISTRATIVO DO TRIBUNAL DE JUSTIÇA - RJ Usuário responsável pela impressão:      Orgão superior:     Orgão atual     M* de dias: 5      Relação de protocolos na hierarquia (Sintético)      Protocolo:     Localização atual:      Protocolo:     Total de protocolos listados: 2                                                                                                    | Relatório - Pesquisa - Internet Explorer        |   |
|----------------------------------------------------------------------------------------------------|-------------------------------------------------|---|
| PODER JUDICIÁRIO<br>ESTADO DO RIO DE JANEIRO         PROTOCOLO ADMINISTRATIVO DO TRIBUNAL DE JUSTIÇA - RJ<br>Usuário responsável pela impressão:         Órgão superior:<br>Órgão atual<br>Nº de dias: 5         Relação de protocolos na hierarquia (Sintético)         Protocolo:<br>Localização atuat         Protocolo:<br>Localização atuat         Total de protocolos listados: 2                                                                                                    |                                                 |   |
| PODER JUDICIÁRIO<br>ESTADO DO RIO DE JANEIRO         PROTOCOLO ADMINISTRATIVO DO TRIBUNAL DE JUSTIÇA - RJ         Usuário responsável pela impressão:         Órgão superior<br>Ôrgão sulai         Nº de dias: 5         Relação de protocolos na hierarquia (Sintético)         Protocolo:<br>Localização stuai         Protocolo:<br>Localização stuai         Total de protocolos listados: 2                                                                                                    |                                                 |   |
| PODER JUDICIÁRIO<br>DADO DO RIO DE JANEIRO         DATOCOLO ADMINISTRATIVO DO TRIBUNAL DE JUSTIÇA - RJ<br>Usuário responsável pela impressão:         Órgão superior<br>Órgão superior<br>Órgão atual<br>M' de dias: 5         Protocolo:<br>Localização atual:         Protocolo:<br>Localização atual:         Drotocolo:<br>Localização atual:         Total de protocolos listados: 2                                                                                                    |                                                 | ^ |
| Protocolor       Control control contro control control control control contron control contro |                                                 |   |
| PROTOCOLO ADMINISTRATIVO DO TRIBUNAL DE JUSTIÇA - RJ<br>Usuário responsável pela impressão:<br>Órgão superior<br>Órgão subal<br>Nº de dias: 5<br>Relação de protocolos na hierarquia (Sintético)<br>Protocolo:<br>Localização atuat:<br>Protocolo:<br>Localização atuat:<br>Total de protocolos listados: 2                                                                                                    | PJERJ ESTADO DO RIO DE JANEIRO                  |   |
| Usuário responsável pela impressão:<br>Órgão superior:<br>Órgão stual<br>I <sup>4</sup> de dias: 5<br>Relação de protocolos na hierarquia (Sintético)<br>Protocolo:<br>Localização atual:<br>Protocolo:<br>Localização atual:<br>Total de protocolos listados: 2                                                                                                    |                                                 |   |
| Órgão superior<br>Órgão atual<br>Nº de dias: 5<br>Relação de protocolos na hierarquia (Sintético)<br>Protocolo:<br>Localização atual:<br>Protocolo:<br>Localização atual:                                                                                                    | Usuário responsável pela impressão:             |   |
| Orgão atual N* de dias: 5  Relação de protocolos na hierarquia (Sintético)  Protocolo: Localização atual:  Total de protocolos listados: 2                                                                                                    | Órgão superior                                  |   |
| redulas: 5      Relação de protocolos na hierarquia (Sintético)      Protocolo:     Localização atuat:      Protocolo:     Localização atuat:      Total de protocolos listados: 2                                                                                                    | Örgão atual                                     |   |
| Relação de protocolos na hierarquia (Sintético)         Protocolo:         Localização atual:         Protocolo:         Localização atual:         Total de protocolos listados: 2                                                                                                    | Nº de dias: 5                                   |   |
| Protocolo:<br>Localização atual:<br>Protocolo:<br>Localização atual:<br>                                                                                                    | Relação de protocolos na hierarquia (Sintético) |   |
| Localização atual:<br>Protocolo:<br>Localização atual:<br>                                                                                                    | Protocolo:                                      | - |
| Protocolo:<br>Localização atual:<br>                                                                                                    | Localização atual:                              |   |
| Localização atua:<br>Total de protocolos listados: 2                                                                                                    | Protocolo:                                      |   |
| Total de protocolos listados: 2                                                                                                    | Localização atual:                              |   |
| Total de protocolos listados: 2                                                                                                    |                                                 |   |
|                                                                                                    | Total de protocolos listados: 2                 |   |
|                                                                                                    |                                                 |   |
|                                                                                                    |                                                 |   |
|                                                                                                    |                                                 |   |
|                                                                                                    |                                                 |   |
|                                                                                                    |                                                 |   |
|                                                                                                    |                                                 |   |
|                                                                                                    |                                                 |   |
|                                                                                                    |                                                 | ~ |
|                                                                                                    |                                                 |   |

Figura 15 – Exemplo de Relatório Sintético.

## 5. Protocolos Movimentados por Data

Para consultar os processos que foram movimentados por data no seu setor, clique no menu **Relatório** e submenu **Protocolos Movimentados por Data**.

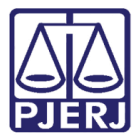

### PODER JUDICIÁRIO ESTADO DO RIO DE JANEIRO

Diretoria Geral de Tecnologia da Informação Departamento de Suporte e Atendimento

|                           | e-PROT                                          |  |
|---------------------------|-------------------------------------------------|--|
| 👌 Inicial 😳 Sair          |                                                 |  |
| Cadastro · Movimentação · | Consulta Relatório Tabelas                      |  |
|                           | : Protocolos Não Atualizados                    |  |
|                           | : Protocolos Recebidos no Período               |  |
|                           | : Protocolos Parados                            |  |
| Usuário:                  | : Estatisticas de Protocolos                    |  |
|                           | · Estatistica de Arquivo                        |  |
| Órgão :                   |                                                 |  |
|                           | Protocolos Movimentados por Data                |  |
|                           | : Estatística para Magistrado                   |  |
|                           | : Processos Sigilosos de Magistrado             |  |
|                           | : Processos Sigliosos de Magistrado por Período |  |
|                           | Processos Conclusão para Manistrado             |  |
|                           |                                                 |  |
|                           | : Minuta do Órgão Especial                      |  |
|                           | : Remessa de Licença do Órgão Especial          |  |
|                           | : Processos Sigilosos                           |  |
|                           |                                                 |  |
|                           |                                                 |  |
|                           |                                                 |  |

Figura 16 – Submenu Protocolos Movimentados por Data.

Preencha os campos da tela abaixo, lembrando que caso não saiba a informação solicitada basta clicar em **?** e pesquisar a informação desejada.

- **Tipo de Movimento**: é o campo onde o usuário deve preencher com o código do movimento realizado pelo setor.
- Órgão Destino: este campo só será habilitado para preenchimento caso o tipo de movimento preenchido seja "1 – Remessa entre localizações"
- **Classificação**: é o campo onde é inserida a classificação do protocolo que foi movimentado. Exemplo: ordem de serviço, pensão, aposentadoria, etc.

O campo Data Inicial e Data Final são obrigatórios.

O usuário deve selecionar se o relatório deve ser ordenado por "Data do Movimento", "Assunto" ou "Classificação".

Caso seja marcada a opção "Remetidos pela 1ª vez" o sistema irá considerar apenas movimentos de remessa, e caso tenha sido realizada a remessa para o mesmo destino (o processo foi remetido, devolvido e remetido novamente) o sistema irá considerar apenas a 1ª remessa. Se o usuário não informar o **Órgão de Destino**, o sistema irá listar todas as remessas realizadas no período. Caso seja informado o destino, o sistema trará somente resultado para o código de destino informado.

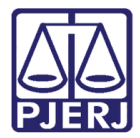

### Clique em **Pesquisar**.

| Data Inicial:      | 07/05/2013     |          | Data Final:   | 07/05/2013 |  |
|--------------------|----------------|----------|---------------|------------|--|
| Tipo de Protocolo: | C Expediente C | Processo |               | 07703/2013 |  |
| Tipo de Movimento: | ?              |          |               |            |  |
| Órgão Destino:     | ?              |          |               |            |  |
| Classificação:     | ?              |          |               |            |  |
| Assunto:           | ?              |          |               |            |  |
|                    |                |          |               |            |  |
| Ordenar nor:       | Data Movimento | CAssunto | Classificação |            |  |

#### Figura 17 – Tela Relatório de Protocolos Movimentados por Data.

O sistema exibirá o relatório pesquisado.

|   |               | -                    |                                                  |             |               |                                                                                             |                                                                   | ~ |
|---|---------------|----------------------|--------------------------------------------------|-------------|---------------|---------------------------------------------------------------------------------------------|-------------------------------------------------------------------|---|
|   |               | POI<br>ESTA          | DER JUDICIÁF<br>do do rio de jane                | RIO         |               |                                                                                             |                                                                   | 1 |
|   | PROTOCOLO     | ADMINISTRA           | TIVO DO TRIBUNAL DE J                            | USTIÇA - R. | I             |                                                                                             |                                                                   |   |
|   | Usuario resp  | onsävel pel          | a impressão:                                     |             |               | ·                                                                                           |                                                                   |   |
|   | ó             |                      | Rel                                              | atorio de p | rotocolos mov | vimentados por data                                                                         |                                                                   |   |
|   | Deríodo de: 0 | 2/05/2016 a 1        | UPURTE SISTEMAS CURPU                            | JRATIVUS J  | UD (2556)     |                                                                                             |                                                                   |   |
|   | Tipo de Proto | colo: Todos          | 15/03/2010                                       |             |               |                                                                                             |                                                                   |   |
|   | Ordenado po   | r: Data de Mo        | vimento                                          |             |               |                                                                                             |                                                                   |   |
|   | Tipo de proto | colo: Todos          | (ordenado por Data                               | de Movimen  | to)           |                                                                                             |                                                                   |   |
|   | Imprime Sum   | nário: Sim           |                                                  |             |               |                                                                                             |                                                                   |   |
|   | Protocolo     | Data de<br>Movimento | Tipo de Movimento                                | Principal   | Classificação | Assunto                                                                                     | Destino                                                           |   |
|   | 20160026888   | 02/05/2016           | 1 - MOVIMENTO ENTRE<br>LOCALIZAÇÕES<br>(REMESSA) |             |               | 518 - SISTEMA DE INFORMATICA -<br>EXCLUSAO DE SENTENCA - PROC 0020507-<br>25.2015.8.19.0204 | DGTEC -<br>DEPARTAMENTO DE<br>SUPORTE E<br>ATENDIMENTO (2269)     |   |
|   | 20160026888   | 02/05/2016           | 1 - MOVIMENTO ENTRE<br>LOCALIZAÇÕES<br>(REMESSA) |             |               | 518 - SISTEMA DE INFORMATICA -<br>EXCLUSAO DE SENTENCA - PROC 0020507-<br>25.2015.8.19.0204 | DGTEC - DIVISAO<br>SUPORTE SISTEMAS<br>CORPORATIVOS JUD<br>(2556) |   |
|   | 20160072977   | 02/05/2016           | 1 - MOVIMENTO ENTRE<br>LOCALIZAÇÕES<br>(REMESSA) |             |               | 519 - SOLICITACAO DE ALTERACAO EM<br>SISTEMAS CORPORATIVOS                                  | DGTEC - SERVICO<br>SUPORTE SISTEMAS 2<br>GRAU (3260)              |   |
|   | 20160072982   | 02/05/2016           | 1 - MOVIMENTO ENTRE<br>LOCALIZAÇÕES<br>(REMESSA) |             |               | 519 - SOLICITACAO DE ALTERACAO EM<br>SISTEMAS CORPORATIVOS                                  | DGTEC - SERVICO<br>SUPORTE SISTEMAS 2<br>GRAU (3260)              |   |
| L | 20160072978   | 02/05/2016           | 1 - MOVIMENTO ENTRE<br>LOCALIZAÇÕES              |             |               | 519 - SOLICITACAO DE ALTERACAO EM<br>SISTEMAS CORPORATIVOS                                  | DGTEC - SERVICO<br>SUPORTE SISTEMAS 2                             | ~ |

Figura 18 – Relatório de protocolos movimentados por data.

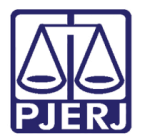

# 6. Estatística para Magistrado

Para acessar a tela de **Estatística para Magistrado** clique no menu **Relatório** e submenu **Estatística para Magistrado**.

|                 |                       | e-PROT                                          |  |
|-----------------|-----------------------|-------------------------------------------------|--|
| 🚯 Inicial 🛛 😳   | Sair                  |                                                 |  |
| Cadastro · Movi | mentação · Consulta · | Relatório · Tabelas                             |  |
|                 |                       | : Protocolos Não Atualizados                    |  |
|                 |                       | : Protocolos Recebidos no Período               |  |
|                 |                       | : Protocolos Parados                            |  |
| Usuário:        | VALERIASUZART         | : Estatistícas de Protocolos                    |  |
| Órgão :         | 4195 -                | : Estatistíca de Arquivo                        |  |
|                 |                       | Protocolos Movimentados por Data                |  |
|                 |                       | : Estatística para Magistrado                   |  |
|                 |                       | : Processos Sigilosos de Magistrado             |  |
|                 |                       | : Processos Sigilosos de Magistrado por Período |  |
|                 |                       | : Processos Conclusão para Magistrado           |  |
|                 |                       | : Minuta do Órgão Especial                      |  |
|                 |                       | : Remessa de Licença do Órgão Especial          |  |
|                 |                       | : Processos Sigilosos                           |  |
|                 |                       |                                                 |  |
|                 |                       |                                                 |  |
|                 |                       |                                                 |  |

Figura 19 – Submenu Estatística para Magistrado.

Preencha os campos **Grupo Origem**, **Matrícula** e **Período**, lembrando que caso não saiba a informação solicitada basta clica em **?** e pesquisar a informação desejada. O campo **Grupo de Origem** não é obrigatório, porém ajudará filtrar melhor sua pesquisa. Após clique em **Imprimir**.

| rupo Origem: | ?     |        |          |  |
|--------------|-------|--------|----------|--|
| fatricula:   | ?     |        |          |  |
| eriodo:      | até 🗌 |        |          |  |
|              |       | Limpar | Imprimir |  |

Figura 20 – Tela Estatística para Magistrado.

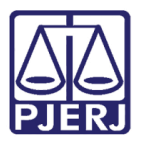

O sistema exibirá o relatório pesquisado.

| PODER JUDICIÁRIO<br>ESTADO DO RIO DE JANEIRO<br>PROTOCOLO ADMINISTRATIVO DO TRIBUNAL DE JUSTIÇA - RJ<br>Usuário responsável pela impressão: |                  |
|----------------------------------------------------------------------------------------------------|------------------|
| Grupo:PRESIDENCIA                                                                                                    |                  |
| Magistrado:                                                                                                    |                  |
| Período de: 04/01/2016 a 16/05/2016                                                                                                    |                  |
| Relação de estatística de autos enviados para magistrado                                                                                    |                  |
| Órgão Tipo de movimente                                                                                                    | Qtde.            |
|                                                                                                    |                  |
| PRESIDENCIA - 27                                                                                                    |                  |
| PRESIDENCIA - 27<br>CONSELHO DE VITALICIAMENTO - 5751 REMESSA                                                                               | 4                |
| PRESIDENCIA - 27<br>CONSELHO DE VITALICIAMENTO - 5751<br>TOTAL:                                                                             | 4                |
| PRESIDENCIA - 27<br>CONSELHO DE VITALICIAMENTO - 5751<br>TOTAL:                                                                             | 4                |
| PRESIDENCIA - 27<br>CONSELHO DE VITALICIAMENTO - 5751<br>TOTAL:                                                                             | 4<br>4<br>4      |
| PRESIDENCIA - 27<br>CONSELHO DE VITALICIAMENTO - 5751<br>TOTAL:<br>TOTAL RECEBIDO                                                           | 4                |
| PRESIDENCIA - 27 CONSELHO DE VITALICIAMENTO - 5751 TOTAL TOTAL RECEBIDO                                                                     | 4<br>4<br>4<br>0 |
| PRESIDENCIA - 27 CONSELHO DE VITALICIAMENTO - 5751 TOTAL TOTAL RECEBIDO                                                                     | 4<br>4<br>4<br>0 |
| PRESIDENCIA - 27<br>CONSELHO DE VITALICIAMENTO - 5751<br>TOTAL:<br>TOTAL RECEBIDO.<br>TOTAL DEVOLVIDO                                       | 4<br>4<br>4<br>0 |
| PRESIDENCIA - 27<br>CONSELHO DE VITALICIAMENTO - 5751<br>TOTAL:<br>TOTAL RECEBIDO                                                           | 4<br>4<br>4<br>0 |

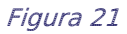

# 7. Relatório Minuta do Órgão Especial

Para acessar a tela de impressão de relatório de **Minuta do Órgão Especial**, clique no menu **Relatório** e submenu **Minuta do Órgão Especial**.

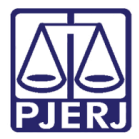

#### PODER JUDICIÁRIO ESTADO DO RIO DE JANEIRO Diretoria Geral de Tecnologia da Informação

Departamento de Suporte e Atendimento

|                                   | e-PRO I                                         |  |
|-----------------------------------|-------------------------------------------------|--|
| Inicial 🔾 Sair                    |                                                 |  |
| adastro · Movimentação · Consulta | Relatório Tabelas                               |  |
|                                   | : Protocolos Não Atualizados                    |  |
|                                   | : Protocolos Recebidos no Período               |  |
|                                   | : Protocolos Parados                            |  |
| Usuário:                          | : Estatisticas de Protocolos                    |  |
| Órnān -                           | : Estatistica de Arquivo                        |  |
| orgao .                           | Protocolos Movimentados por Data                |  |
|                                   | : Estatística para Magistrado                   |  |
|                                   | : Processos Sigilosos de Magistrado             |  |
|                                   | : Processos Sigliosos de Magistrado por Período |  |
|                                   | : Processos Conclusão para Magistrado           |  |
|                                   | Minuta do Órgão Especial                        |  |
|                                   | : Remessa de Licença do Órgão Especial          |  |
|                                   | : Processos Sigilosos                           |  |
|                                   |                                                 |  |
|                                   |                                                 |  |

Figura 22 – Submenu Minuto da Órgão Especial.

Preencha os campos **Núm. Protocolo** e o sistema irá preencher todos os campos automaticamente. Após, clique no botão **Imprimir**.

Para informar outro protocolo, clique no botão Limpar e retome os procedimentos anteriores.

| Núm. Protocolo:      |       |        |          |  |  |
|----------------------|-------|--------|----------|--|--|
| Data Recebimento:    |       |        |          |  |  |
| Origem:              |       |        |          |  |  |
| Tipo de Documento:   |       |        |          |  |  |
| Assunto:             |       |        |          |  |  |
| Classe CNJ:          | 202 C |        |          |  |  |
| Protocolo de Origem: |       |        |          |  |  |
| Hora do recebimento: |       |        |          |  |  |
| Grupo Atual:         |       |        |          |  |  |
| Tipo de Protocolo:   |       |        |          |  |  |
| Localização Atual:   |       |        |          |  |  |
| Prioridade de Idoso: |       |        |          |  |  |
|                      |       | Limpar | Imprimir |  |  |

Figura 23 – Tela Minuta de Órgão Especial.

Após clicar em **Imprimir**, o sistema irá apresentar a minuta na tela.

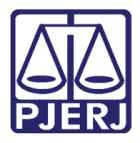

Para imprimir, clique no ícone da impressora e selecione o tipo de impressão desejada, ou se preferir salvar o arquivo, clique no ícone em formato de disquete **Salvar como...** que fica dentro do menu **Página**.

|         | 👌 🕶 🔂 🔻 🗔 🐳                    | Página 🔻 |
|---------|--------------------------------|----------|
| <b></b> | Nova janela                    | Ctrl+N   |
|         | Adicionar site ao menu Iniciar |          |
| K       | Recortar                       | Ctrl+X   |
|         | Copiar                         | Ctrl+C   |
| Ō       | Colar                          | Ctrl+V   |
|         | Salvar como                    | Ctrl+S   |

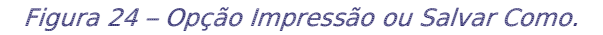

| 🤗 Relatório - Minuta Orgão Especial - Internet Explorer                                            | - <b>-</b> × |
|----------------------------------------------------------------------------------------------------|--------------|
| n 🛧 🌣                                                                                              |              |
| 🖄 🔻 🖾 👻 🖃 🗣 Página 🕶 Segurança 👻 Ferramentas 🕶 🚱 🖛 🔊 🕼                                             |              |
| PODER JUDICIÁRIO<br>ESTADO DO RIO DE JANEIRO<br>ÓRGÃO ESPECIAL                                     | ^            |
| Protocolo: 20150002455<br>Assunto: CUSTAS ARRECADADAS<br>Personagem(ns): Personagem não informado. |              |
| Relator: Desembargador                                                                             |              |
| Julgamento / Notas da secretaria                                                                   |              |
|                                                                                                    |              |
|                                                                                                    |              |
|                                                                                                    |              |
|                                                                                                    |              |
|                                                                                                    |              |
|                                                                                                    |              |
|                                                                                                    | ~            |

Figura 25 – Exemplo de minuta.

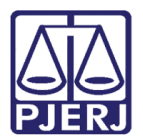

# 8. Histórico de Versões

| Versão | Data       | Descrição da alteração         | Responsável       |
|--------|------------|--------------------------------|-------------------|
| 1.0    | 16/05/2016 | Elaboração do manual           | Valéria Suzart    |
| 1.0    | 17/05/2016 | Revisão template / ortográfica | Mariana Miranda / |
|        |            |                                | Marcos Nunes      |
|        |            |                                |                   |
|        |            |                                |                   |